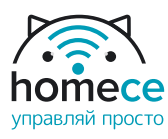

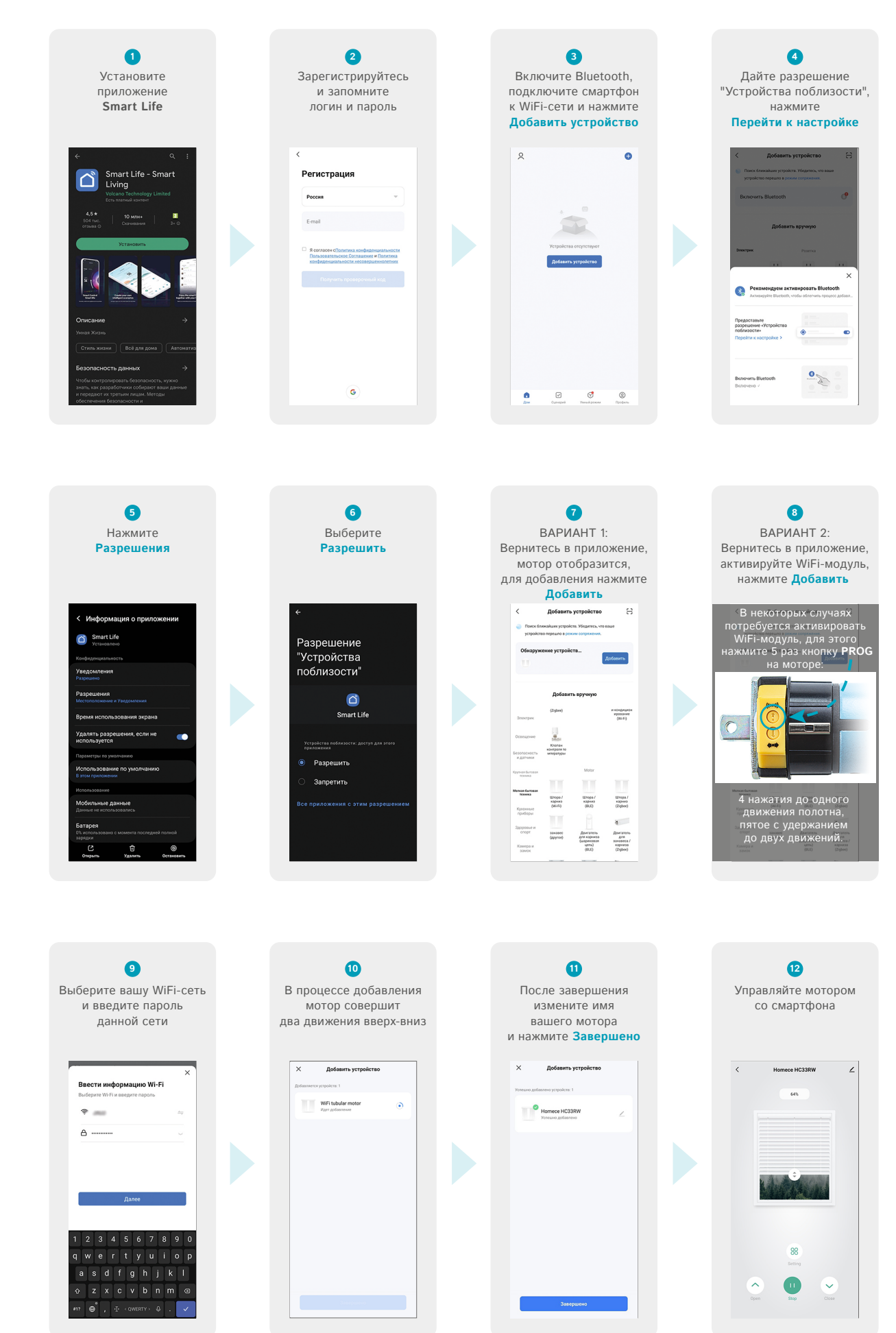

инструкция по настройке голосового помощника алиса

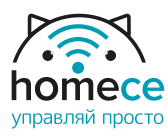

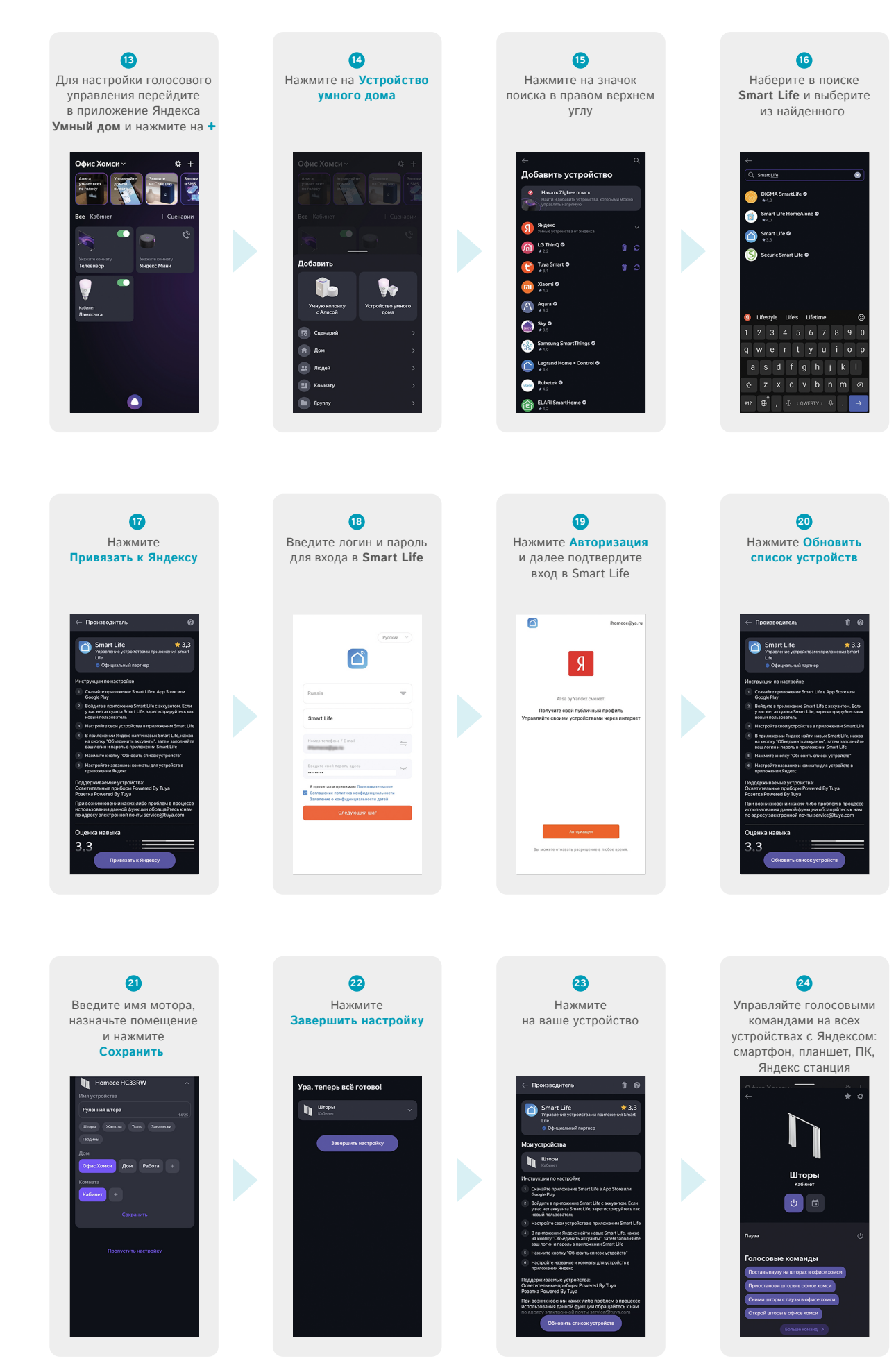

инструкция по настройке голосового помощника алиса